# KIX Cargo Cloud システム改修点まとめ

目次

(1) 改修項目一覧

(2) アカウント登録、マイページ画面

(3) 混載代理店・通関業者アカウント初回登録時の画面

(4) 貨物情報一覧画面

(5) アサイン送付時ポップアップ画面

(6) 貨物情報登録・編集画面:混載代理店・通関業者アカウントのみ

(7) 搬出依頼一覧情報画面

(8) 搬出依頼情報登録のドライバー情報入力画面

(9) 搬出依頼情報登録の貨物情報紐づけポップアップ画面

(10)呼出通話の応答変更と再受付機能の追加

(11)各種通知メールの内容・設定

(1) 改修項目一覧

|    | 項目                                                    | 内容                                              |
|----|-------------------------------------------------------|-------------------------------------------------|
| 1  | アカウントの名称変更                                            | フォワーダーアカウント⇒ <b>混載代理店・通関業者</b> アカウント(貨物情報       |
|    |                                                       | 作成可能)                                           |
|    |                                                       | 運送会社アカウント⇒ <b>一般アカウント</b> に変更(貨物情報作成不可)         |
| 2  | 貨物情報の必須項目の期限                                          | 搬出時間の2時間前から1時間前に変更                              |
|    | 時間を変更                                                 |                                                 |
| 3  | 請求先コードのマスタ機能                                          | 請求先コードをマスタ管理する。自社の請求先コードしか選択できない                |
|    | 追加                                                    | ように変更。なお、他社の請求先コードはマスク表示                        |
| 4  | 「保税蔵置場」項目の追加                                          | 貨物情報に蔵置上屋情報を登録出来るように項目を追加                       |
| _  |                                                       |                                                 |
| 5  | アサイン履歴の閲覧範囲変                                          | 上屋アカウントでのみ、全てのアサイン履歴を閲覧できるよう変更                  |
| 6  | 史 他山村相上11-5-5                                         |                                                 |
| 6  | 貨物・搬出情報木人刀アフ                                          | アサイン後、アサイン先への通知メールの内容からトフィバー名・電話                |
| 7  | ートメールの内谷変更                                            | 一番方を削除 一種力を削除 一種山とお、販売工をまごだり、それ「販売スクトキン」」即にあま   |
| 1  | 一般出低粮一覧画面の列順変                                         | 搬出依頼一覧画面の表示項日、並び順をアカワント別に変更                     |
| 0  | 史                                                     | 化物桂却 影而五上が 光だに拠山な超桂却に化物桂却な知べけて欧の                |
| 0  | 貝初旧報の快糸余件迫加                                           | 員初情報一見回面上部、並びに搬出低粮情報に員初情報を描つりる際の                |
| 0  | 「柳山佐超戏得哇の海洋人気                                         | 医八回面に快希項日で垣加<br>じるイズ 桂却の於志頂日に海洋へ社々/市物/じるイズ タな迫加 |
| 2  |                                                       | トノイハー 同報の 候系項日に 運び云 社石/ 単俗/ トノイハー石を 迫加          |
|    | / 単岡/ 「 ノイノ · ・ ・ ・ 、 、 / ・ ・ ・ ・ ・ ・ ・ ・ ・ ・ ・ ・ ・ ・ |                                                 |
| 10 | 後赤方法及文 省物情報の並び順統一                                     | MAWB HAWBの順で AWB No 昇順に変更                       |
| 10 | <b>東内市転り並</b> 0/岐航                                    |                                                 |
| 11 | アサインのお気に入り機能                                          | アサイン先を一括で登録できるよう変更(事前にまとめて登録可能)                 |
|    | の変更                                                   |                                                 |
| 12 | 貨物情報の『代理店コード』                                         | 混載代理店・通関業者アカウント、一般アカウントの画面から代理店コ                |
|    | 項目を削除                                                 | ードの項目を削除                                        |
| 13 | 貨物・搬出の一覧画面デザ                                          | 貨物情報一覧画面と搬出依頼情報一覧の画面色変更                         |
|    | イン変更                                                  |                                                 |
| 14 | 搬出依頼一覧画面のステー                                          | 搬出依頼情報の背景色をステータスによって色が変わるよう変更                   |
|    | タス別強調表示                                               |                                                 |
| 15 | 呼出通話の応答変更と再受                                          | ドライバー呼出時の応答を「0、今から行く」だけでなく、「1,今は行               |
|    | 付機能の追加                                                | けません」の選択肢を追加。なお、ドライバーが「1,…」で回答した                |
|    |                                                       | 場合で、その後引き取ることが可能になった場合は KIOSK 端末で引き             |
|    |                                                       | 取りの意思表示ができるように変更                                |
| 16 | 貨物·搬出依頼一覧画面 必                                         | 貨物情報画面、搬出依頼情報画面に、締め切り時間までに必須項目が入                |
|    | 須項目不足のアラート表示                                          | カされていない場合のアラート表示機能を追加                           |
| 17 | 貨物・搬出情報の必須項目                                          | 必須項目が不足している場合のアラートメール通知を締め切り時間の                 |
|    | 不足のアラートメール通知                                          | 15 分前から 30 分前に変更                                |
|    | 時間の変更                                                 |                                                 |

| 18 | 搬出依頼一覧画面の期間検 | デフォルトで表示される件数を当日分のみに変更                |
|----|--------------|---------------------------------------|
|    | 索範囲変更        | ※ご自身で期間を選択いただくことも可能                   |
| 19 | 貨物、搬出依頼一覧画面の | 件数を複数選択しアサインした後に、チェックボックスからチェックが      |
|    | アサイン後のリロード   | 外れるように変更                              |
| 20 | 選択中件数の表示     | 検索結果件数及び、現在選択している件数を明記                |
|    |              |                                       |
| 21 | アサイン通知メールに「荷 | アサイン通知メールに「荷主名」の項目を追加                 |
|    | 主名」追加        |                                       |
| 22 | アサインステータス詳細ポ | アサイン詳細画面において、誰から誰にアサインされただけでなく、ア      |
|    | ップアップに日時追加   | サインを送受した日時も履歴として表記するよう変更              |
| 23 | 搬出依頼先上屋と選択貨物 | 貨物情報に登録されている上屋と、搬出依頼情報入力時選択した上屋会      |
|    | の蔵置上屋情報のチェック | 社が異なる保税蔵置場コードの場合、アラートダイアログが表示される      |
|    |              | よう変更                                  |
| 24 | 搬出依頼削除、および紐づ | 予約確定後、何らかの理由で上屋が搬出依頼情報を削除する、もしくは      |
|    | け外しの通知       | 貨物情報の紐づけを外した場合に「誰が」,「何時に」削除・紐づけを外     |
|    |              | したかがわかるメールを送信する                       |
| 25 | 貨物情報の重複判断につい | Cloud に既に貨物情報が入力されている場合で、他社が同じ AWB No |
|    | τ            | の貨物情報を後から登録しようとした場合、既に登録している業者に対      |
|    |              | しては「どこの会社が同じ AWB No の貨物情報を登録しようとしてい   |
|    |              | る」といった通知メールが送られ、新たに登録しようとした業者に対し      |
|    |              | ては、「どこの会社によって既に登録されている」旨のメールを送信す      |
|    |              | <i>ふ</i>                              |
| 26 | アサインステータスの検索 | アサインのステータスに「アサイン可能」を追加                |
|    | 条件追加         |                                       |
| 27 | 貨物情報に添付機能追加  | 貨物情報に添付・ダウンロード機能を追加。アサイン関係者ならどなた      |
|    |              | でも添付が可能ですが、1 貨物情報(1 貨物情報)につき 5 ファイル、合 |
|    |              | 計 3MB まで                              |

(2) アカウント登録、マイページ画面

・混載代理店・通関業者アカウント、一般アカウントでの代理店コード項目の削除

・請求先コードのマスタ管理機能を追加、並びに自動反映機能を追加

改修前は都度手入力が必要でしたが、請求先コードは混載代理店・通関業者アカウント登録時に会社名 と請求先コードを紐づけ、マスタ管理を行います。自身で貨物情報を作成した時、または他社からの 「アサイン受取」を行った場合、貨物の請求先コードに自社の優先請求先コードが自動で反映されま す。

※優先請求先コード(最もよく使用する請求先コード)は画面上赤字で先頭に記載されます。

請求先コードは混載代理店・通関業者アカウント登録時に会社名と請求先コードを紐づけ、マスタ管理 を行います。自身で貨物情報を作成した時、または他社からの「アサイン受取」を行った場合、貨物の 請求先コードに自社の優先請求先コードが自動で反映されます。

- 1. 混載代理店・通関業者アカウントで貨物情報を作成した場合、自社の優先請求先コードが反映されま す
- 自社の請求先コードが複数ある場合、自身で変更することが可能です。優先請求先コード以外の請求 先コードを設定したい場合は、受取が完了した後に貨物情報編集画面で変更してください。
- 3. 混載代理店・通関業者アカウントから、他の混載代理店・通関業者アカウントにアサインされた場 合、アサイン先の優先請求先コードに切り替わります。
- 上屋から混載代理店・通関業者アカウントにアサインされた場合、アサインされた業者の請求先コードが反映されます。
- 5. 一般ユーザーアカウントにアサインされた場合、請求先コードは変更されません。
- 6. A 社から B 社にアサイン後、B 社がデータを削除すると A 社に所有権が戻り、請求先コードも A 社の ものになります。

| アカウント情報編集     |                                                                                                   |
|---------------|---------------------------------------------------------------------------------------------------|
| ログインID        | osakafwdr                                                                                         |
| 業者名 き頭        | CEC                                                                                               |
| 業者名 (ふりがな) むぼ | しーいーレー                                                                                            |
| 運送会社コード       | 555                                                                                               |
| 請求先コード        | ABC01, ABC02, ABC03, ABC04, ABC05, ABC06, ABC07, ABC08, ABC09, ABC10<br>ABC11, ABC12<br>※あずが優先コード |
| 氏名 必用         | 大阪太郎                                                                                              |
| x-1/7/1/2 038 | ) xxxxxxx@xxx.co.jp                                                                               |
| 権限            | 混載代理店                                                                                             |
| □ バスワードを変更する  |                                                                                                   |
| 現在のバスワード      | 半角英数字8~32文字                                                                                       |
| 新しいパスワード      | 半角英数字8~32文字                                                                                       |
| 新しいパスワード(再確認) | 半角英数字8~32文字                                                                                       |
| =             | 文Uル<br>変更                                                                                         |

(3) 混載代理店・通関業者アカウント初回登録時の画面・編集画面

| 必須 | 50文字まで       255文字まで       半角英数字3桁まで   |                                                                                                    |                                                                                                    |                                                                                                    |                                                                                                    |                                                                                                    |  |
|----|----------------------------------------|----------------------------------------------------------------------------------------------------|----------------------------------------------------------------------------------------------------|----------------------------------------------------------------------------------------------------|----------------------------------------------------------------------------------------------------|----------------------------------------------------------------------------------------------------|--|
| 必須 | 255文字まで<br>半角英数字3桁まで                   |                                                                                                    |                                                                                                    |                                                                                                    |                                                                                                    |                                                                                                    |  |
|    | 半角英数字3桁まで                              |                                                                                                    |                                                                                                    |                                                                                                    |                                                                                                    |                                                                                                    |  |
|    |                                        |                                                                                                    |                                                                                                    |                                                                                                    |                                                                                                    |                                                                                                    |  |
| 山海 | ABC01                                  | ABC02                                                                                                    | ABC03                                                                                                    |                                                                                                    | ABC04                                                                                                    | ABC05                                                                                                    |  |
|    | 入力欄を追加                                 |                                                                                                    |                                                                                                    |                                                                                                    |                                                                                                    | ※半角英数字5桁まで                                                                                                    |  |
| 必須 | 50文字まで                                 |                                                                                                    |                                                                                                    |                                                                                                    |                                                                                                    |                                                                                                    |  |
| 必須 | 半角英数字記号8~3                             |                                                                                                    | 請求先コートのマスタ機能追加 <br>                                                                                                    |                                                                                                    |                                                                                                    |                                                                                                    |  |
|    | ※半角スペースは入力し                            | しないでください。                                                                                                    |                                                                                                    |                                                                                                    |                                                                                                    |                                                                                                    |  |
|    | xxxxxx@xx.co.jp                        |                                                                                                    |                                                                                                    |                                                                                                    |                                                                                                    |                                                                                                    |  |
| 必須 | 半角英数字8~32文                             | 字                                                                                                    |                                                                                                    | 代理加                                                                                                    | ヨコード項目                                                                                                    | 目削除                                                                                                    |  |
| 必須 | 混載代理店・通関業                              |                                                                                                    |                                                                                                    |                                                                                                    | 剤美者アカワント、                                                                                                    |                                                                                                    |  |
|    | 必須       必須       必須       必須       必須 | ●         入力欄を追加           ●         ふ須         50文字まで           ●         第         米角英数字記号8~:           ●         **#角スペースは入力は           ●         ××××××∞@××・co.jp           ●         **         半角英数字8~32×*           ●         *         半角英数字8~32×* | <ul> <li>▲</li> <li>▲</li> <li>み方欄を追加</li> <li>50文字まで</li> <li>※</li> <li>半角英数字記号8~32文字</li> <li>※</li> <li>※</li> <li>米角英数字記号8~32文字</li> <li></li> <li></li> <li< td=""><td><ul> <li>▲須 入力欄を追加</li> <li>● 入力欄を追加</li> <li>● 50文字まで</li> <li>● 半角英数字記号8~32文字</li> <li>● ※半角スペースは入力しないでください。</li> <li>※××××××(@××.co.jp</li> <li>● 必須 半角英数字8~32文字</li> <li>● 単角英数字8~32文字</li> </ul></td><td><ul> <li>▲須</li> <li>50文字まで</li> <li>#有英数字記号8~32文字</li> <li>※半角スペースは入力しないでください。</li> <li>xxxxxx@xx.co.jp</li> <li>ペ理応</li> <li>米本角英数字8~32文字</li> <li>化理応</li> <li>混載作</li> <li>必須</li> </ul></td><td><ul> <li>▲須</li> <li>50文字まで</li> <li>#有英数字記号8~32文字</li> <li>※半角スペースは入力しないでください。</li> <li>xxxxxx@xx.co.jp</li> <li>ペ須</li> <li>半角英数字8~32文字</li> <li>単角英数字8~32文字</li> <li>混載代理店・通順</li> <li>・晩 Z 中 ウ ソ し</li> </ul></td></li<></ul> | <ul> <li>▲須 入力欄を追加</li> <li>● 入力欄を追加</li> <li>● 50文字まで</li> <li>● 半角英数字記号8~32文字</li> <li>● ※半角スペースは入力しないでください。</li> <li>※××××××(@××.co.jp</li> <li>● 必須 半角英数字8~32文字</li> <li>● 単角英数字8~32文字</li> </ul> | <ul> <li>▲須</li> <li>50文字まで</li> <li>#有英数字記号8~32文字</li> <li>※半角スペースは入力しないでください。</li> <li>xxxxxx@xx.co.jp</li> <li>ペ理応</li> <li>米本角英数字8~32文字</li> <li>化理応</li> <li>混載作</li> <li>必須</li> </ul> | <ul> <li>▲須</li> <li>50文字まで</li> <li>#有英数字記号8~32文字</li> <li>※半角スペースは入力しないでください。</li> <li>xxxxxx@xx.co.jp</li> <li>ペ須</li> <li>半角英数字8~32文字</li> <li>単角英数字8~32文字</li> <li>混載代理店・通順</li> <li>・晩 Z 中 ウ ソ し</li> </ul> |  |

※混載代理店・通関業者アカウント初回登録時の注意点

各社名と NACCS で使用されている請求先コードが一致しているか、システム管理者が確認します。 自社の請求先コードを入れ、最初のアカウントを作成してください。

複数の請求先コードをお持ちの企業は NACCS に登録している全ての請求先コードを入力していただく ようお願いします。後から訂正・入力が必要な場合はシステム管理者にお問い合わせください。

- (4) 貨物情報一覧画面
- ① チェックボックスの色変更 削除ボタン:赤、アサインボタン:オレンジ
- ② アサイン先のお気に入り登録機能追加
- ③ 代理店コードの項目削除
- 選択件数の表記

AWBアサイン詳細

- ⑤ 保税蔵置場(上屋)の項目追加
- ⑥ 必須項目が不足している場合のアラート表示機能の追加
- ⑦ 請求先コードの項目追加
- ⑧ アサイン詳細画面に送受時刻の履歴を記載
- ⑨ アサインステータスの検索項目追加

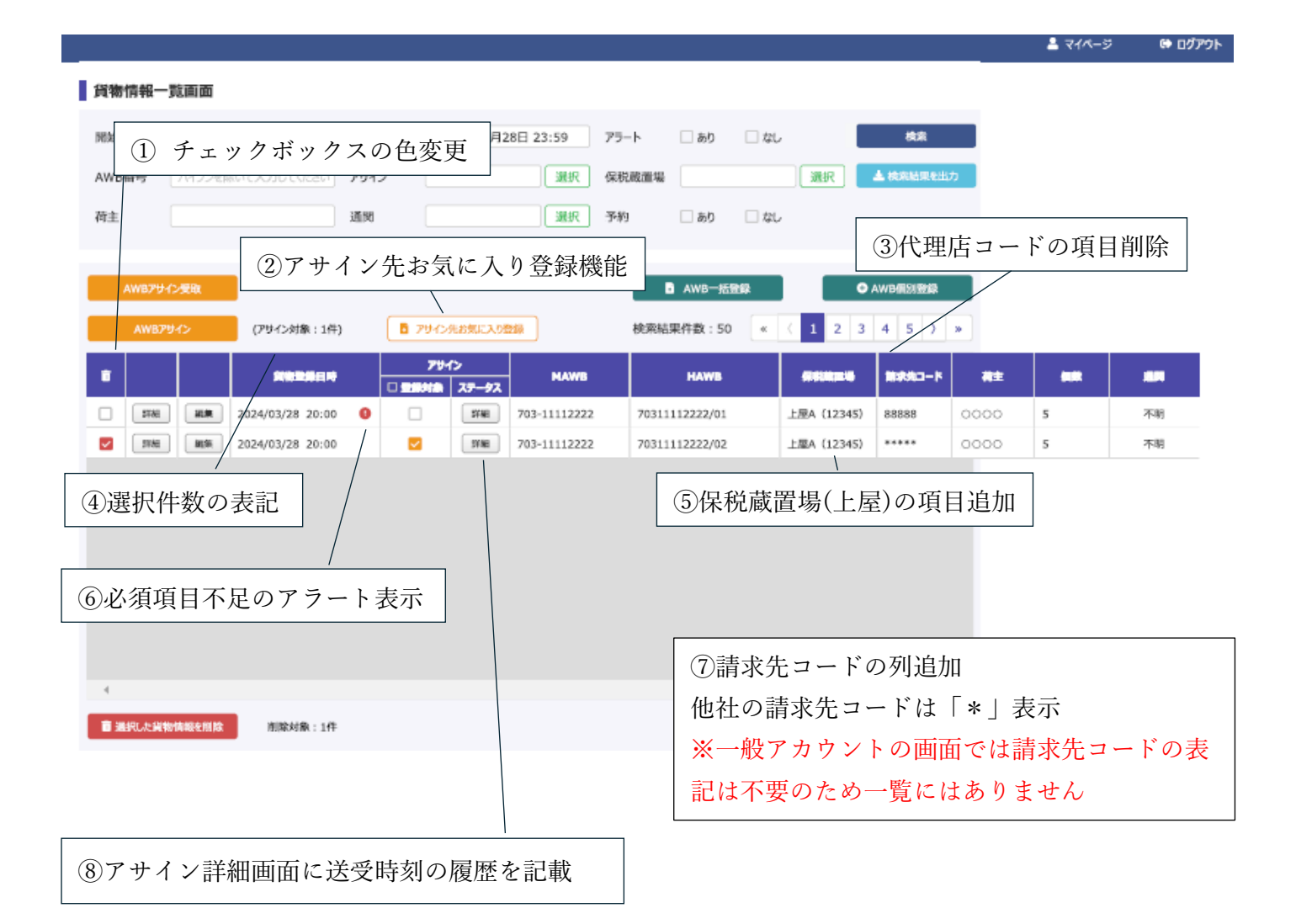

|  | ステータス | 7= 67 | アサイン元    |                  | アサイン先         |  |       |
|--|-------|-------|----------|------------------|---------------|--|-------|
|  |       | 会社名   | アサイン日時   | 会社名              | 回答日時          |  |       |
|  | 1     | 登録    | フォワーダーA社 | 2024/03/28 10:00 |               |  |       |
|  | 2     | 受取待ち  | フォワーダーA社 | 2024/03/28 10:15 | xxxxxxx@te.st |  | キャンセル |

×

⑨アサインステータスに「アサイン可能」の項目追加 自社が登録した貨物情報のうち、どこにもアサインしていな い貨物情報 or 他社からアサインされ、受取済みの貨物情報 のうち、どこにも再アサインしていない貨物情報を表示する ことができます。

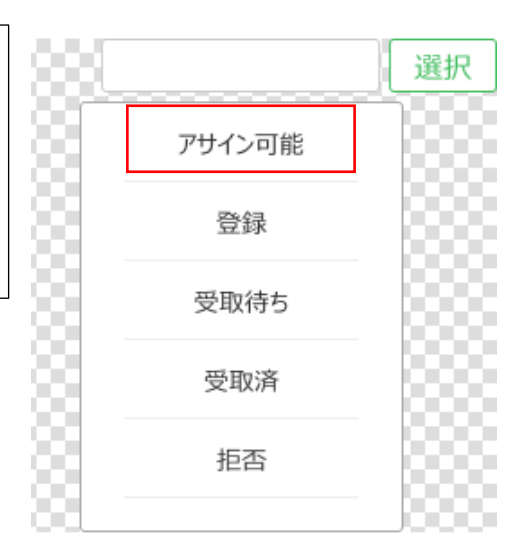

(5) アサイン送付時ポップアップ画面

| AWBアサイン<br>アサイン対象 | ④選択件数の表記                                 | × |
|-------------------|------------------------------------------|---|
| 合計<br>1件          | 703-11112222/703-11112222/01             |   |
|                   | ○ お気に入りから選択する <ul> <li>● 入力する</li> </ul> |   |
| お気に入り名称           |                                          |   |
| 50文字詞             | まで 選択                                    |   |
| アサイン先メールアドレス      | z                                        |   |
| sample            | @test.co.jp                              |   |
|                   |                                          |   |
| +                 | やンセル 送信                                  |   |

貨物情報・搬出依頼情報のアサイン送付時ポップアップ画面どちらにも選択件数を表記します。

### 貨物情報登録

| ※ [19] の項目は搬出す | 予定日時の1時間  | 前までに入力してください。               |                                       |
|----------------|-----------|-----------------------------|---------------------------------------|
| MAWB           | (AS)      | 12345678901/100             | 問合せ                                   |
|                |           | ※半角英数字と「/」のみで20桁まで          |                                       |
| HAWB           |           | ABCDE12345678901/100        | 但税查罢捐(1.号)。项目的加                       |
|                |           |                             |                                       |
| 保税載置場          | 14988     | •                           | 一 搬出1時間則入刀必須                          |
| 発地             |           | 10文字まで                      |                                       |
| 着地             |           | 10文字まで                      |                                       |
| フライト情報         |           | 200文字まで                     | 請求先コード<br>・自社の優先請求先コードを初期値表示          |
| 荷主             |           | 100文字まで                     | ・優先請求先コード以外の場合はプルダウンで                 |
| 個数             | 10000     | 半角数字7桁まで                    | 速択<br>・自社のマスタに登録されていないもの(自社           |
| 重量             | 1.1018.00 | 半角英数字50文字まで                 | の請求先コード以外)、及び空欄の場合は貨物<br>「情報が登録できません」 |
| 品名             |           | 100文字まで                     |                                       |
| 請求先コード         | RG        | ABC01 ·                     |                                       |
|                |           | ファイルを選択 選択されていません           | 代理店コード項目の削除                           |
| 添付ファイル         |           | ■ アップロードファイルを追加             |                                       |
|                |           | 最大5ファイル(合計3MB)までアップロードできます。 |                                       |
|                |           | 1000文字主ア                    |                                       |
|                |           | 1000×7*(                    | 貨物情報に添付機能追加                           |
|                |           |                             | 1 貨物情報につき5ファイル、合計 3MB                 |
| 備考             |           |                             |                                       |
|                |           |                             |                                       |
|                |           |                             |                                       |
|                |           |                             |                                       |
|                | ##>t      | JL                          | 3216R                                 |
|                |           |                             |                                       |

※貨物情報の必須項目の入力締め切り時間を搬出の2時間前から、1時間前に変更しました。

- (7) 搬出依頼一覧情報画面
- ① 検索条件のデフォルトを当日1日のみに変更
- ② 混載代理店・通関業者アカウント、一般アカウント別に列順変更
- ③ 搬出予定日時の並び順を搬出日時が早い順に変更
- ④ 選択中件数の表示 アサイン対象のチェックをつけた件数を表示
- ⑤ アサインチェック 全選択・解除の切り替えが可能
- ⑥ アサイン先お気に入り登録機能の追加
- ⑦ 搬出依頼予約に紐づく AWB の並び順を AWB No 昇順に変更
- 8 上屋の項目追加
- ⑨ 搬出依頼一覧画面のステータス別強調表示
- ⑩ チェックボックスの色変更:削除ボタン・赤、アサインボタン・オレンジ
- ⑪ 搬出依頼一覧画面 必須項目不足のアラート表示

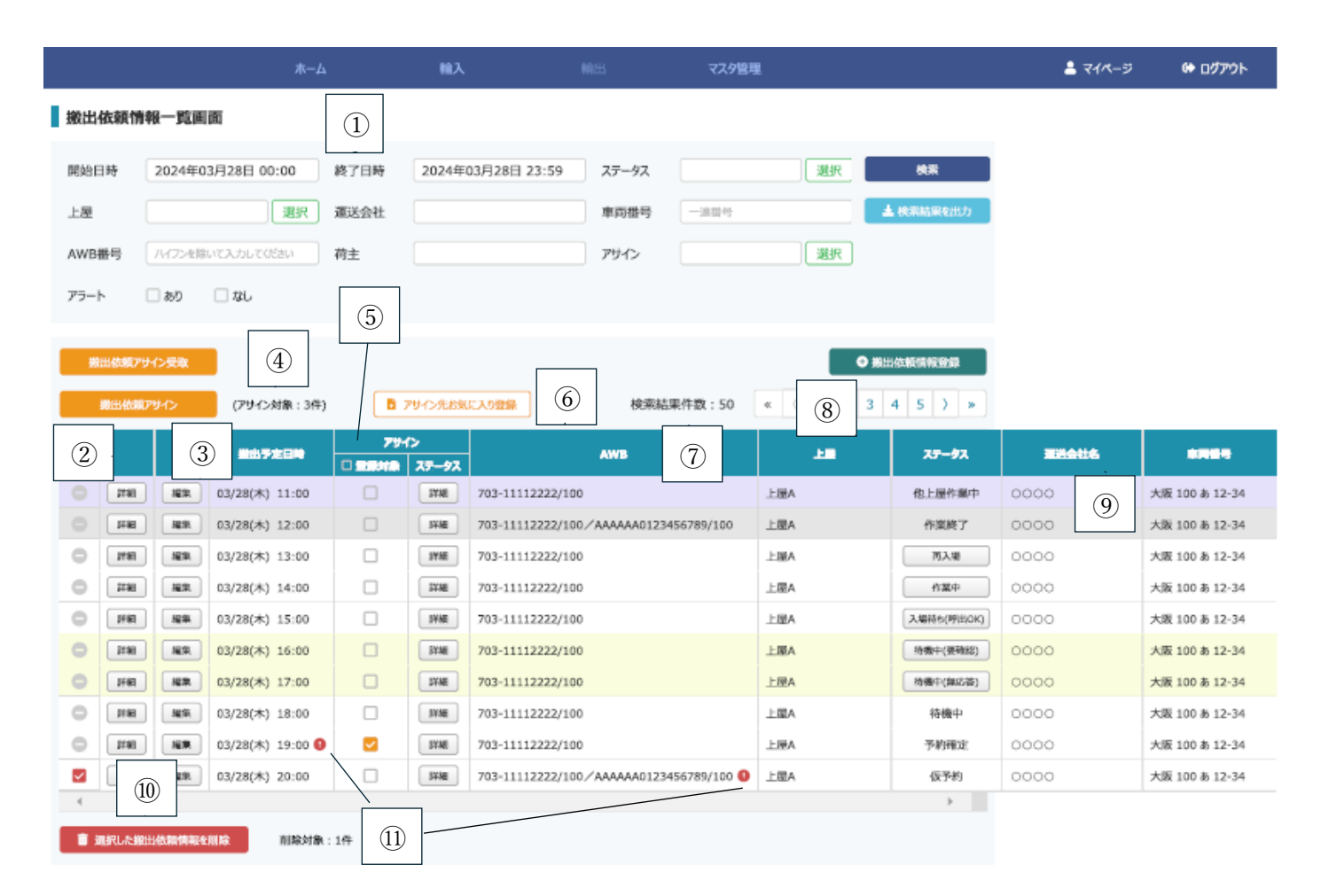

#### ⑨ 搬出依頼のステータスによって、行の背景色が変わります。

| 色 | ステータス              | 説明                                     |
|---|--------------------|----------------------------------------|
|   | 要確認/無応答            | 呼出の通話を発信したが、ドライバーが応答しなかったステータス         |
|   | 他上屋作業中             | 他の上屋で作業をしているステータス                      |
|   | 作業終了/退場済/キ<br>ャンセル | すでに作業が終了しているか、搬出依頼自体がキャンセルされたステー<br>タス |

## 搬出依頼情報一覧画面:混載代理店・通関業者アカウント

|     |              |             |                    |      | 輸入         | N                 | itti i               | マスタ管理       | Ł       |             | 💄 マイページ | 🍽 ログアウト        |
|-----|--------------|-------------|--------------------|------|------------|-------------------|----------------------|-------------|---------|-------------|---------|----------------|
| 搬出  | 依頼作          | 報一覧画        | 面                  |      | 2          | 混載代理店             | ・通関                  | 業者アン        | カウント    | の列順変更       |         |                |
| 開始  | 日時           | 2024年0      | 3月28日 00:00        | 終了日時 | 搬          | 出依頼予定             | 日/アサ                 | トイン/I       | AWB No/ | 上屋/ステー      | ・タス/運送会 | 会社名/車両番        |
| 上屋  |              |             | 選択                 | 運送会社 |            |                   | 車両番号                 |             |         | ▲ 検索結果を出力   |         |                |
| AWB | 播号           | ノバフンを用      | いて入力してください         | 荷主   |            |                   | アサイン                 |             | 選択      |             |         |                |
| 75- |              | <b>□</b> #0 | □ #L               |      |            |                   |                      |             |         |             |         |                |
|     | 1.           | 0.02        |                    |      |            |                   |                      |             |         |             |         |                |
|     | 出訪順ア         | サイン受取       |                    |      |            |                   |                      |             |         | D 搬出依赖情報登録  |         |                |
|     | <b>第三人</b> 的 | 1794/5      | (アサイン対象:3件)        |      | サイン先お気     | (1入り登録)           | 检查结束                 | 時数:50       | * (12   | 345)»       |         |                |
|     |              |             | (* * 1274) (* 131) | 794  | 5          |                   | to the second second |             |         |             |         |                |
|     |              |             | 単出予定日時             |      | -<br>73-97 |                   | AWB                  |             |         | ステータス       | 建装金柱名   | ****           |
|     | 2780         | 182         | 03/28(木) 11:00     |      | 3YNE       | 703-11112222/100  |                      |             | 上屋A     | 他上屋作巢中      | 0000    | 大阪 100 あ 12-34 |
|     | 詳細           | 88          | 03/28(木) 12:00     |      | I¥ME       | 703-11112222/100/ | AAAAAA01234          | 56789/100   | 上屋A     | 作業終了        | 0000    | 大阪 100 あ 12-34 |
| •   | 2181         | 1898        | 03/28(木) 13:00     |      | 3YME       | 703-11112222/100  |                      |             | 上躍A     | 丙入嶺         | 0000    | 大阪 100 あ 12-34 |
| 0   | 詳細           | HR.         | 03/28(木) 14:00     |      | 34ME       | 703-11112222/100  |                      |             | 上屋A     | 作業中         | 0000    | 大阪 100 あ 12-34 |
| •   | 評細           | <u>19</u> 2 | 03/28(木) 15:00     |      | 3¥ME       | 703-11112222/100  |                      |             | 上證A     | 入場待ち(呼出/0K) | 0000    | 大阪 100 あ 12-34 |
| 0   | 31.8H        | NR.         | 03/28(木) 16:00     |      | BYNE       | 703-11112222/100  |                      |             | 上屋A     | 待微中(要确認)    | 0000    | 大阪 100 あ 12-34 |
| 0   | 纤细           | 和業          | 03/28(木) 17:00     |      | FYME       | 703-11112222/100  |                      |             | 上屋A     | 待機中(無応答)    | 0000    | 大阪 100 あ 12-34 |
| 0   | 詳細           | 編集          | 03/28(木) 18:00     |      | SYME       | 703-11112222/100  |                      |             | 上屋A     | 待機中         | 0000    | 大阪 100 あ 12-34 |
| •   | 11.91        | NR          | 03/28(木) 19:00 🟮   |      | SYNE       | 703-11112222/100  |                      |             | 上屋A     | 予約確定        | 0000    | 大阪 100 あ 12-34 |
| 2   | 詳細           | 凝果          | 03/28(木) 20:00     |      | JYME       | 703-11112222/100/ | AAAAAA01234          | 56789/100 🕚 | 上國A     | 仮予約         | 0000    | 大阪 100 あ 12-34 |
| 4   |              |             |                    |      |            |                   |                      |             |         | ÷           |         |                |
|     | 選択した納        | 出依赖情報。      | 削除 削除对象            | :1件  |            |                   |                      |             |         |             |         |                |

## 搬出依頼情報一覧画面:一般アカウント

|      |              |            |                  |             | 輸入               | 輸出             | マスタ管理     | 2                  |           | 💄 マイページ        | 60 🛛 | グアウト  |
|------|--------------|------------|------------------|-------------|------------------|----------------|-----------|--------------------|-----------|----------------|------|-------|
| 搬出   | 依頼情          | 報一覧画       | ili i            |             | ②一般アカウン          | ントの列           | 順変更       |                    |           |                |      |       |
| 開始日  | 1時           | 2024年0     | 3月28日 00:00      | 終了日時        | 搬出依頼予定           | 日/上屋/A         | AWB N     | lo/ステー             | タス/運送     | 会社名/車両着        | 番号/フ | プサ    |
| 上屋   |              |            | 選択               | 運送会社        |                  | 車両掛号           | 一連掛号      |                    | ▲ 検索結果を出力 |                |      |       |
| AWBł | 醫号           | ハイフン化除     | いて入力してびさい        | 荷主          |                  | アサイン           |           | 選択                 |           |                |      |       |
| アラート | -            | 🗌 あり       | しなし              |             |                  |                |           |                    |           |                |      |       |
| _    |              |            |                  |             |                  |                |           | _                  |           |                |      |       |
| 99   | 出依頼ア         | 11ン受取      |                  |             |                  |                |           | 4                  | 期出依頼情報登録  |                |      |       |
|      | 搬出依顾         | アサイン       | (アサイン対象:3件)      | <b>D</b> 7! | トイン先お気に入り登録      | 検索結果           | 件数:50     | « ( 1 2            | 3 4 5 ) » |                |      |       |
|      |              |            | 推出于走日時           |             |                  | AWB            |           | 7 <del>7</del> -97 | 建进会社名     | ****           | 79   | 1>    |
| 0    | <b>278</b> ] | HR.        | 03/28(木) 11:00   | 上屋A         | 703-11112222/100 |                |           | 他上屋作巢中             | 0000      | 大阪 100 あ 12-34 |      | 3738  |
|      | 1948         | 88         | 03/28(木) 12:00   | 上屋A         | 703-11112222/100 | /AAAAAA0123456 | 789/100   | 作業終了               | 0000      | 大阪 100 あ 12-34 |      | J¥KE  |
| 0    | 1763         | 類果         | 03/28(木) 13:00   | 上題A         | 703-11112222/100 |                |           | 而入場                | 0000      | 大阪 100 あ 12-34 |      | 3936  |
| 0    | 118I         | <b>H</b> # | 03/28(木) 14:00   | 上屋A         | 703-11112222/100 |                |           | 作業中                | 0000      | 大阪 100 あ 12-34 |      | 3XME  |
| 0    | 1940         | 編集         | 03/28(木) 15:00   | 上屋A         | 703-11112222/100 |                |           | 入場待ち(呼出のK)         | 0000      | 大阪 100 あ 12-34 |      | 3半柄   |
| 0    | BER          | 補業         | 03/28(木) 16:00   | 上屋A         | 703-11112222/100 |                |           | 待微中(要確認)           | 0000      | 大阪 100 あ 12-34 |      | 3YME  |
| 0    | IHE          | 「新業」       | 03/28(木) 17:00   | 上屋A         | 703-11112222/100 |                |           | 待獲中(無応益)           | 0000      | 大阪 100 あ 12-34 |      | SYME  |
| 0    | 用相           | 服業         | 03/28(木) 18:00   | 上屋A         | 703-11112222/100 |                |           | 待機中                | 0000      | 大阪 100 あ 12-34 |      | 3V ME |
| 0    | 1781         | 編集         | 03/28(木) 19:00 🚷 | 上屋A         | 703-11112222/100 |                |           | 予約確定               | 0000      | 大阪 100 あ 12-34 |      | 3Y ME |
| 1    | 開報           | 編集         | 03/28(木) 20:00   | 上屋A         | 703-11112222/100 | /AAAAAA0123456 | 789/100 🕕 | 低予約                | 0000      | 大阪 100 あ 12-34 |      | JYAE  |
| 4    |              |            |                  |             |                  |                |           |                    | Þ         |                |      |       |
| 1    | 明にた物         | 出依赖情報者     | 創除 削除対象:         | 1件          |                  |                |           |                    |           |                |      |       |

(8) 搬出依頼情報登録のドライバー情報入力画面

・選択した運送会社が保有している(マスタ登録している)車両番号、及びドライバー名のみを検索できる ように変更。

#### ·車両番号選択画面

| 車両番号選択 | ł     |                                       | ×        |
|--------|-------|---------------------------------------|----------|
| 運送会社名  | 大阪運送  | ★検索結果                                 | 6件       |
|        |       | <ul><li>大阪1あ12-34(10tウィング車)</li></ul> | <b>^</b> |
| 一連番号   |       | 🗙 📄 尾張小牧 888 あ 12-34(10tウィング車)        |          |
| 亩赼     |       | ● 尾張小牧 888 あ 12-34(10tウィング車)          |          |
| -#10   |       | ○ 尾張小牧 888 あ 12-34(10tウィング車)          |          |
|        | 検索    | ○ 尾張小牧 888 あ 12-34(10tウィング車)          | v        |
|        | キャンセル | ОК                                    |          |

## ・ドライバー選択画面

| ドライバー選択 |       |          |                                                           | ×  |
|---------|-------|----------|-----------------------------------------------------------|----|
| 運送会社名   | 大阪運送  | ★検索結果    |                                                           | 6件 |
| ドライバー名  |       | ★ ○ 大阪太郎 | 運送会社名:CEC<br>電話番号:09012345678<br>メールアドレス:xxxxxx@xxx.co.jp | *  |
|         | 検索    | ○ 大阪太郎   | 運送会社名:CEC<br>電話番号:09012345678<br>メールアドレス:xxxxxx@xxx.co.jp |    |
|         |       | ○ 大阪太郎   | 運送会社名:CEC<br>電話番号:09012345678<br>メールアドレス:xxxxxx@xxx.co.jp |    |
|         |       | ○ 大阪太郎   | 運送会社名:CEC<br>電話番号:09012345678<br>メールアドレス:xxxxxx@xxx.co.jp |    |
|         |       | ○ 大阪太郎   | 運送会社名:CEC<br>電話番号:09012345678<br>メールアドレス:xxxxxx@xxx.co.jp | *  |
|         | キャンセル |          | ОК                                                        |    |

- (9) 搬出依頼情報登録の貨物情報紐づけポップアップ画面
- 保税蔵置場名、業者名(貨物情報を登録した人+貨物のアサインを受け取った業者)、荷主名、予約が されているか否かの検索項目を追加

| ②AWB Noの横に蔵置 | 上屋名を明記(貨物情報に | 登録されている | 上屋名とリンク) |
|--------------|--------------|---------|----------|
|--------------|--------------|---------|----------|

| 搬出貨物選択                                                                                                    |                      | ×  |
|----------------------------------------------------------------------------------------------------|----------------------|----|
| AWB番号       123       ★         保税蔵置場       上屋A (12345)       ▼         業者名       ▲       ★         荷主名       ★       ★         予約       あり       ♥ なし         検索       ●       ● | 検索結果                 | 6件 |
| ※保税運送などにより他上屋に蔵置している場合、保税蔵置場のコードが反映されてい<br>ない場合があります。                                                                                                    | 選択済みの貨物情報<br>選択済み:0件 | 0件 |
| キャンセル                                                                                                    | ОК                   |    |

・貨物情報に登録されている上屋と、搬出依頼情報入力時選択した上屋が異なる場合、アラートダイアロ グ表示機能を追加

※貨物が本邦に到着後、到着時の上屋から他の上屋に転送し、その上屋から搬出する場合は、貨物情報を 登録した業者が"保税蔵置場"を変更してください。NACCS と連動していないため、上屋側が入力するロケ ーション情報は反映されませんのでご注意ください。(KIX Cargo Cloud 対象の4上屋間での転送)

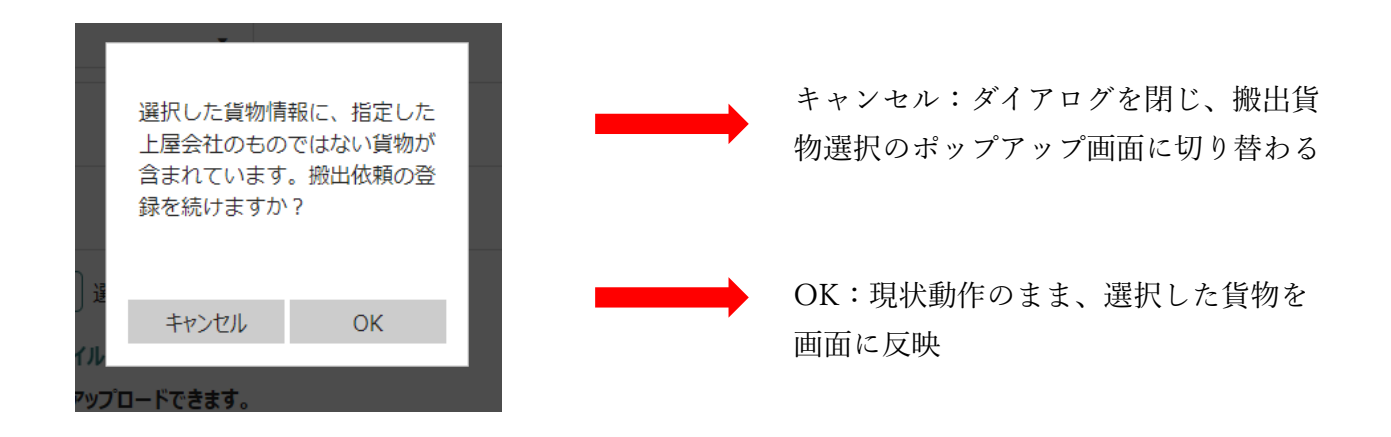

(10)ドライバー呼出通話への応答方法の変更と再受付機能の追加

ドライバー呼出時の応答を「0,今から行く」だけでなく、「1,今は行けません」の選択肢を追加。 なお、ドライバーが「1,…」で回答した後、引き取り可能になったという意思表示は KIOSK 端末でご 登録ください。

・呼出音声ガイダンスについて

呼出の電話は以下のような内容になります。(自動音声によるガイダンスです)

順番が来ましたので、○○○へお越しください。 作業が開始できる場合は、「0(ゼロ)」を押してください。 今すぐバースへ行くことができない場合は、「1(イチ)」を押してください。

作業が開始できる場合は、ダイアルキーの「0」を押してください。以下の音声が流れた後通話が終了しま す。指定されたバースへお越しください。

入力が確認できました。ご来場お待ちしております。

今すぐ指定されたバースへ移動できない場合は、「1」を押してください。以下の音声が流れた後通話が終 了します。作業が開始できる状態になったら、後述の「再呼出を依頼する」の手順で再呼出を依頼してく ださい。

入力が確認できました。 再度呼出をご希望の場合は、キオスク端末より再呼出依頼の操作を行ってください。

当システムはあくまで予約時間通りに引き取っていただくことが前提のため、基本は「0」で応対いただ くものになりますが、他の作業が長引いている場合などのために「1」を選択肢として追加しました。

「1」を押したドライバーの方は、その後対象貨物を引き取りに行くことができるようになった際、貨物 地区内のファミリーマートに設置している KIOSK 端末を使用し、ご自身で「引き取りに行くことができ るようになった」ことを意思表示していただく必要があります。(次ページ・マニュアルに操作方法記載)

なお、呼出は上屋会社が任意のタイミングで行うため、再呼出依頼後即座にバースに呼び出されるとは限 りません。呼び出しがかかるまでトラック待機場でお待ちいただくようお願いします。 ・再呼出を依頼する

呼出時「1」で応答した場合は、引き取りができるようになった場合、KIOSK 端末で再呼出を依頼して ください。

·再呼出依頼手順

再呼出を依頼する手順は以下のようになります。

1 再呼出依頼の画面を開く

KIOSK 端末で受付画面を 表示します。 受付画面右上にある「再 呼出を依頼する」をタッ チします。

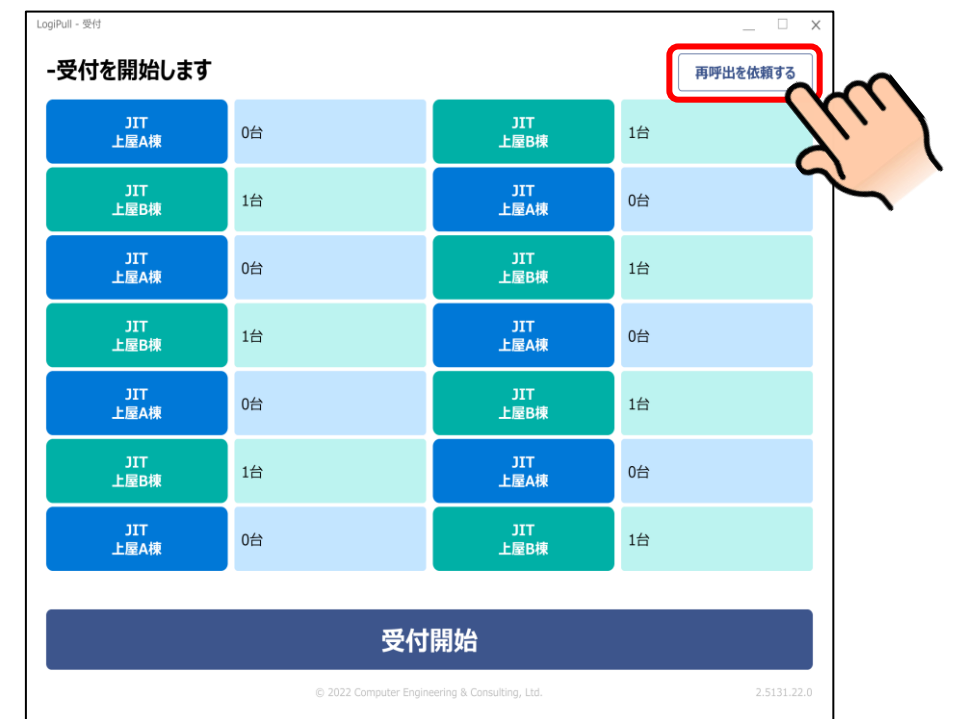

電話番号を入力し搬出依
 頼情報を検索する

再呼出を依頼したい電話 番号を入力し「次へ」を タッチします。

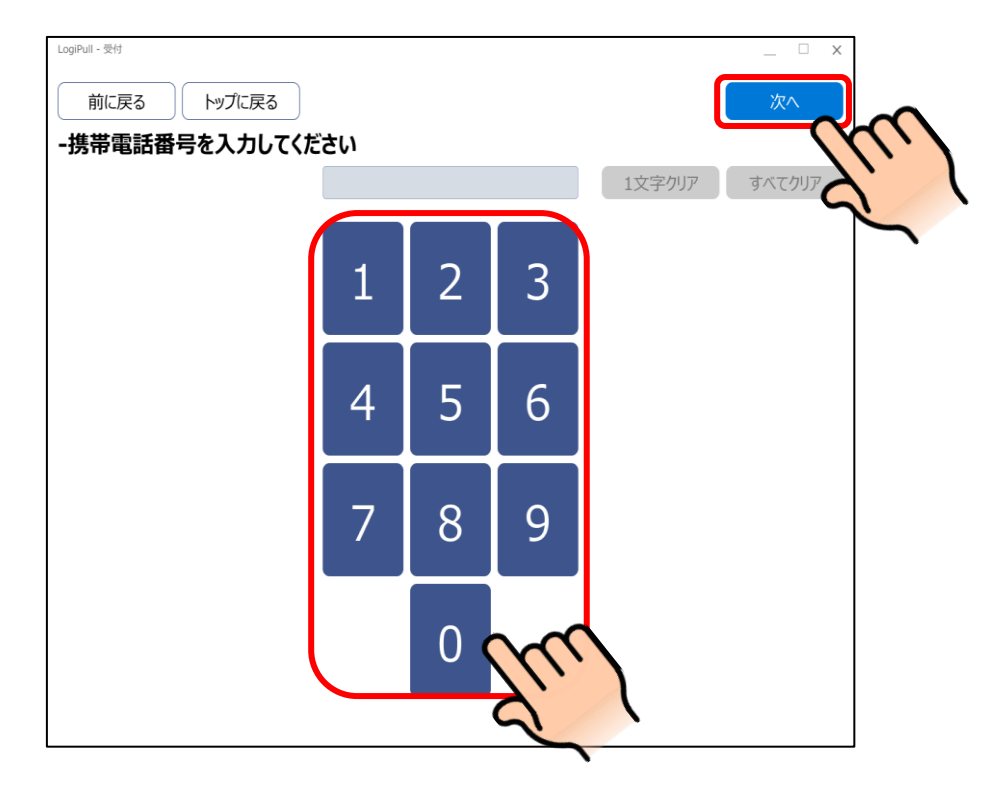

3 検索結果を確認する

電話番号で検索された搬 出依頼情報が表示されま す。

LogiPull - 受付 前に戻る
トップに戻る -搬出依頼情報を選択してください。 2023/04/01 17:00 作業終了 上屋A 2023/04/01 17:30 入場待ち 上屋B 2023/04/01 18:00 呼出拒否 上屋B 2023/04/01 18:30 待機中 上屋C 2023/04/01 19:00 予約確定 上屋D

4 再呼出してほしい搬出依頼 情報を選択する

前に戻る

トップに戻る

再呼出依頼をする搬出依 頼情報をタッチし、「次 へ」をタッチします。 ※呼出拒否の搬出依頼が 再呼出依頼可能です。

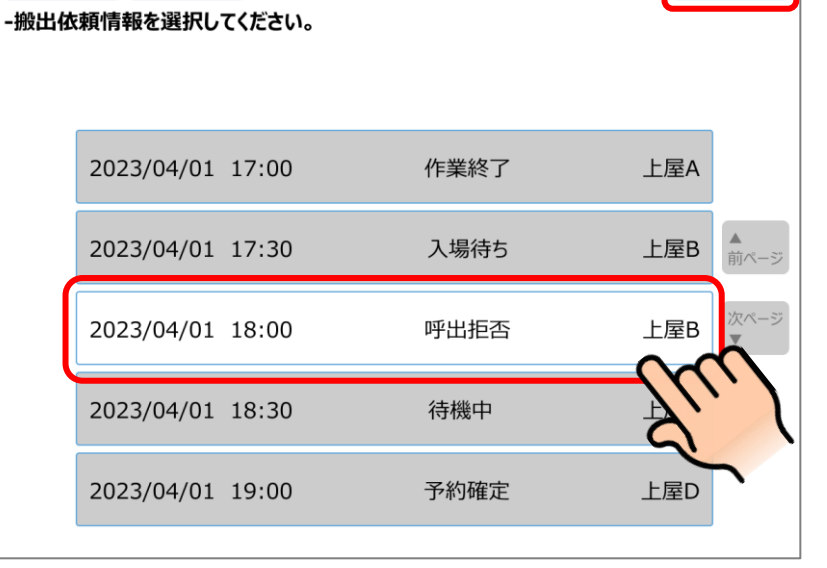

搬出依頼内容を確認して 「確定」を押下する

> 搬出依頼の詳細が表示さ れます。 内容を確認し、「確定」を タッチします。

| <sup>NUI-SH</sup><br>前に戻る<br>たちらの内容でよろしいて | ー ロー 一 一 一 一 一 一 一 一 一 一 一 一 一 一 一 一 一 一                       |      |
|-------------------------------------------|----------------------------------------------------------------|------|
| 項目                                        | 登録内容                                                           | 2. 1 |
| 運送会社名                                     | アオキ運送                                                          | T.   |
| ドライバー名                                    | *****                                                          |      |
| 携帯電話番号                                    | ******5678                                                     |      |
| 車両                                        | 大阪 130 あ 1234(トレーラー)                                           |      |
| 上屋                                        | 登録内容                                                           |      |
| 上屋B                                       | 2023/04/01 18:00<br>ABC-12345678, DEF-23456789, GHI-345678···· |      |
|                                           |                                                                |      |

6 呼び出されるまで待機場 でお待ちください。 ※呼出は、上屋が任意のタイミングで行うため、再呼出依頼 後すぐに呼出されるとは限りません。

5

- (11)各種通知メールの内容・設定
- 1. 貨物情報の重複登録通知

既に登録されている AWB No と重複する内容で貨物情報登録がされた場合、登録しようとした会社、 既に登録している会社に重複している旨のメールが送られます。

※この通知を受けた双方は、誰が正規の代理店か確認し合い、貨物情報を登録すべき業者が登録をしてください。なお、重複登録通知が過度に多く、正しく運用されていないと管理者が判断した場合は、システム利用停止など個別に対応させていただく可能性がございます。

| 登録済みの貨物情報と、MAWB番号とHAWB番号の組み合わせが同じ貨物情報が登録されようとしました。 |
|----------------------------------------------------|
| 対象の貨物情報                                            |
| MAWB番号:1111111111<br>HAWB番号:AAAAAAA/001<br>        |
| 登録しようとした会社                                         |
|                                                    |

2. アサイン通知メールに荷主名を追加

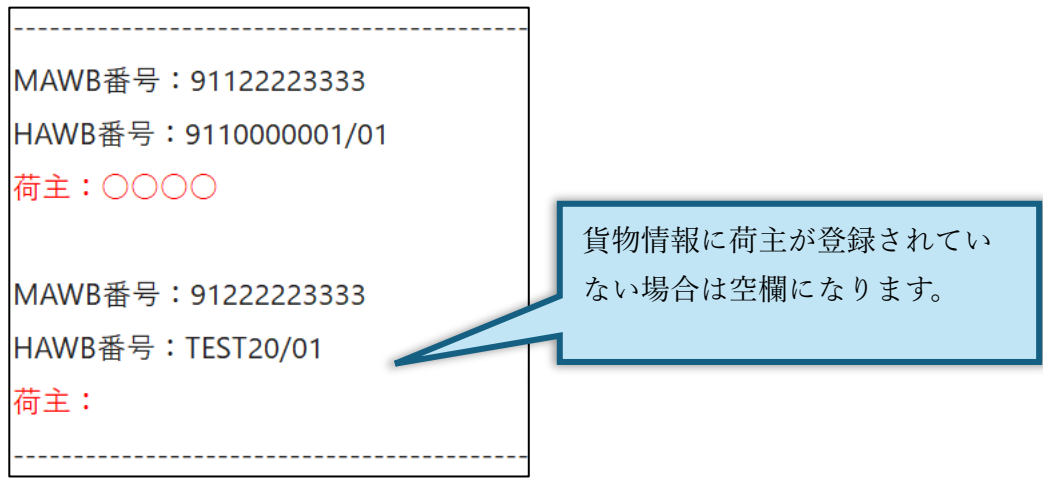

3. ドライバー情報入力締切り時刻 30 分前に必須項目が入力されていない場合のアラート通知メール

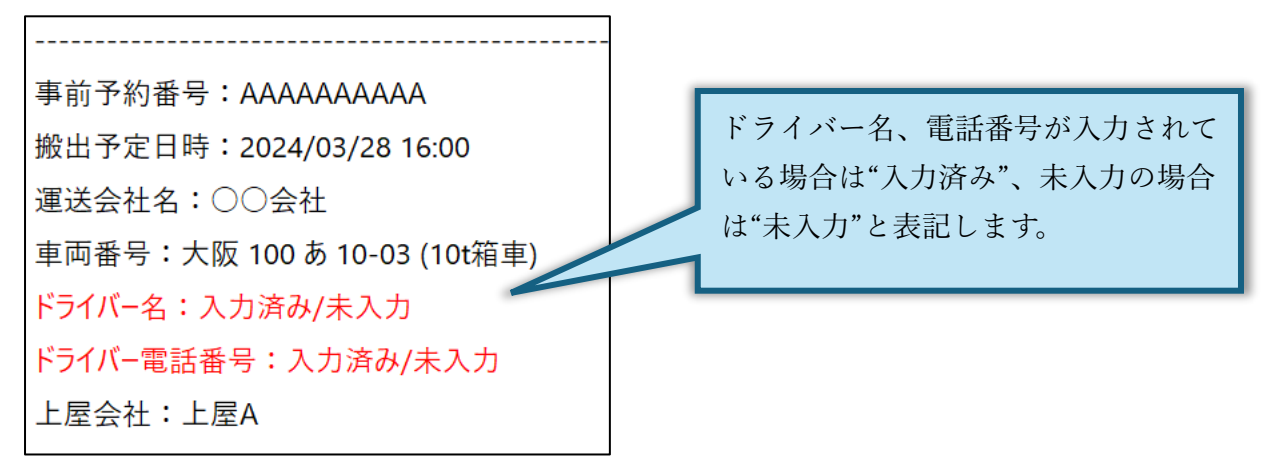

- 4. 上屋側で搬出依頼情報削除、及び貨物情報の紐づけを外した場合の通知
  - (1) 「搬出依頼情報(搬出予約)」を消す場合

必須項目が締め切り時間までに入力されていない場合は自動削除されますが、

何らかの理由で搬出自体がなくなった、かつ締め切り時間が過ぎて編集ができなくなった場合は上屋に 連絡して「搬出依頼情報」のデータの削除を依頼してください。

※入力締め切り時間までは、混載代理店・通関業者アカウント、一般ユーザーご自身で予約を削除して ください。

※「貨物情報」のデータは残るので、改めて搬出できる時間帯で「搬出依頼情報」を入力し、「貨物情報」を払づけることで予約を取り直すことができます。

| ○○上屋により搬出依頼情報がキャンセルされました。 |  |
|---------------------------|--|
| 以下が対象の搬出依頼情報となります。        |  |
|                           |  |
| 事前予約番号:12TA6B3            |  |
| 搬出予定日時:2022/08/23 16:00   |  |
| 運送会社名:                    |  |
| 車両番号:                     |  |
| ドライバー名:                   |  |
| ドライバー電話番号:                |  |
| ドライバーメールアドレス:             |  |
| 上屋会社:上屋A                  |  |
| 貨物情報1                     |  |
| MAWB番号:ABC123-4567        |  |
| HWAB番号:ABCDE12345678      |  |
| 個数:                       |  |

(2) 搬出依頼情報(搬出予約)から貨物情報の紐づけを外した場合

予約している時間までに許可をあげるつもりだったが急遽税関検査になった場合や、手配していた 車両が渋滞に巻き込まれ予約時間に間に合わないといった理由で、搬出依頼情報に紐づけている貨 物情報の一部の紐づけを外し、搬出できる貨物のみを搬出する場合、上屋に連絡していただくこと で、上屋が指定の貨物情報の紐づけを外し、残りの貨物を搬出することができます。